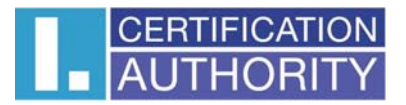

## Podepisování dokumentů PDF pomocí certifikátů uložených v čipové kartě/tokenu – registrace hardware

Pro použití čipové karty/tokenu v Adobe Reader XI nebo Adobe Acrobatu Pro XI je nutné toto hardwarové zařízení nejdříve zaregistrovat. V menu aplikace vyberte volbu Úpravy > Předvolby >

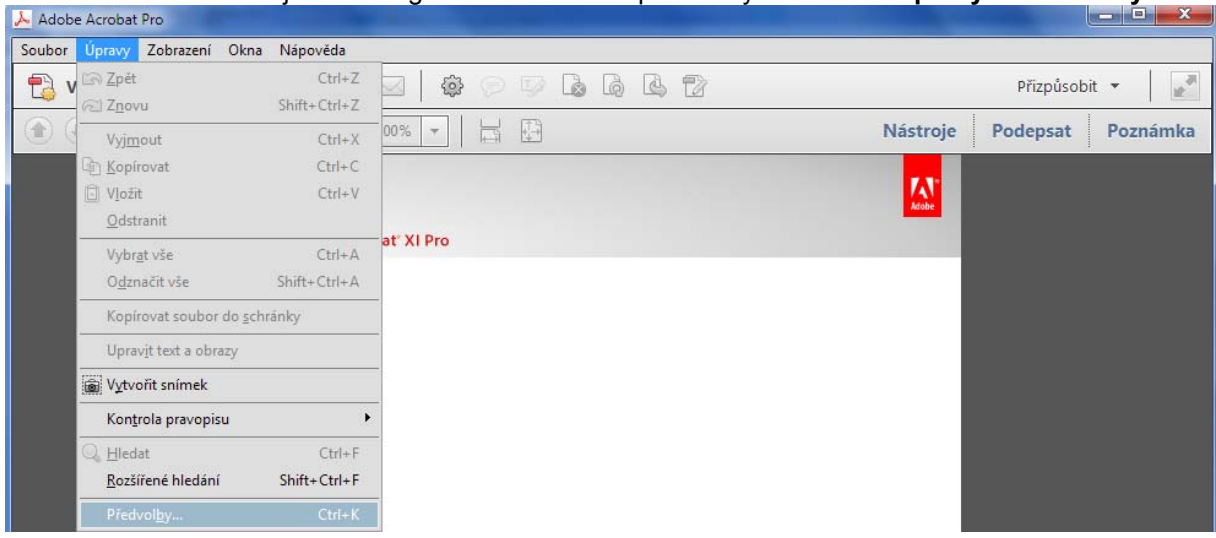

Z předvoleb vyberte Podpisy > Identity a důvěryhodné certifikáty

| Předvolby                                                                                                   |                                                                                                    |
|----------------------------------------------------------------------------------------------------|----------------------------------------------------------------------------------------------------|
| Kategorie:<br>3D a multimédia<br>Čtení                                                                      | Digitální podpisy<br>Vytvoření a vzhled                                                                                                    |
| Důvěryhodnost multimédii (starší)<br>E-mailové účty<br>Formuláře<br>Hledání                                 | Volby pro vytvoření podpisu     Další     Další                                                                                                    |
| Identita<br>Internet<br>JavaScript<br>Jazyk<br>Lednotty a voděka                                            | Ověření<br>• Volba, jak a kdy se podpis ověřuje Další                                                                                                    |
| Katiloty a volitka<br>Katilog<br>Kontrola pravopisu<br>Měření (2D)<br>Měření (3D)<br>Měření (acoprostorové) | ldentity a důvěryhodné certifikáty<br>• Vytvoření a správa identit pro podepisování<br>• Správa přihlašovacích údajů používaných k nastavení dokumentů jako důvěryhodných Další |
| Multimédia (starší)<br>Online služby Adobe<br>Podpisy<br>Průvodce akcí<br>Převod do PDE                     | Přidání časového razítka do dokumentu  • Nastavení konfigurace serveru časových razítek Další                                                                                   |
| Převod z PDF<br>Recenzování<br>Sledování<br>Správa barev                                                    |                                                                                                    |
| Správce práv<br>Updater<br>Úprava obsahu<br>Usnadnění přístupu<br>Zabezpečení                               |                                                                                                    |
| Zabezpečení (rozšířené)                                                                                     | OK Zrušit                                                                                                    |

Zde vyberte Moduly a tokeny PKCS#11 > a zvolte Připojit modul >

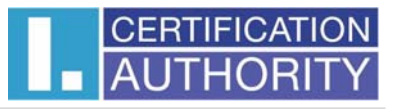

| Astavení digitálních identifikátorů a důvěryhodných certifikátů                                                                                                    |                              |                               |  |
|----------------------------------------------------------------------------------------------------|------------------------------|-------------------------------|--|
| Digitální identifikátory     Účty cestovních identifikátorů     Soubory digitálních identifikátorů     Digitální identifikátory Windows     Moduly a tokeny PKCS=11     Důvéryhodné certifikáty | Připojit modul Odpojit modul | Cesta knihovny                |  |
|                                                                                                    | I. CA                        | C:\Windows\System32\SecureSto |  |

vyberte odpovídající modul (knihovnu dll), najděte **I.CA SecureStore PKCS#11.dll** z adresáře **C:\Windows\System32\**. Po úspěšném vybrání se lze k čipové kartě/tokenu přihlásit. Přihlášení provedete zadáním PIN, který máte ke kartě nastaven.

| Popis tokenu: 9203030000010931 |           |
|--------------------------------|-----------|
| Heslo:                         |           |
|                                | OK Zrušit |
|                                |           |

## Zobrazení přihlášeného stavu:

| 🔒 Nastavení digitálních identifikátorů a důvěryhodných certifikátů                                                                                                    |                                                                                                    |  |  |  |
|----------------------------------------------------------------------------------------------------|----------------------------------------------------------------------------------------------------|--|--|--|
| <ul> <li>Nastavení digitálních identifikátorů a důvěryhodných certi</li> <li>Digitální identifikátory         <ul> <li>Účty cestovních identifikátorů</li> <li>Soubory digitálních identifikátorů</li> <li>Digitální identifikátory Windows</li> <li>Moduly a tokeny PKCS#11</li> <li>ICA SecureStore PKCS#11 Library</li> <li>92030000010931</li> <li>Důvěryhodné certifikáty</li> </ul> </li> </ul> | fikátů Změnit heslo Přihlásit se Odhlásit se ♥ Obnovit Popis tokenu Stav 9203030000010931 Přihlášený  Popis tokenu: 9203030000010931 Identifikátor výrobce modulu: Giesecke & Devrient GmbH Model: Starcos 3.0 Sériové číslo: 920303000010931 |  |  |  |
|                                                                                                    |                                                                                                    |  |  |  |

Dále zde můžete certifikáty uložené na čipové kartě prohlížet, nastavit pro podepisování apod.